**PRACTITIONER SERIES** 

# Getting Started with the stWear<sup>™</sup> Portal

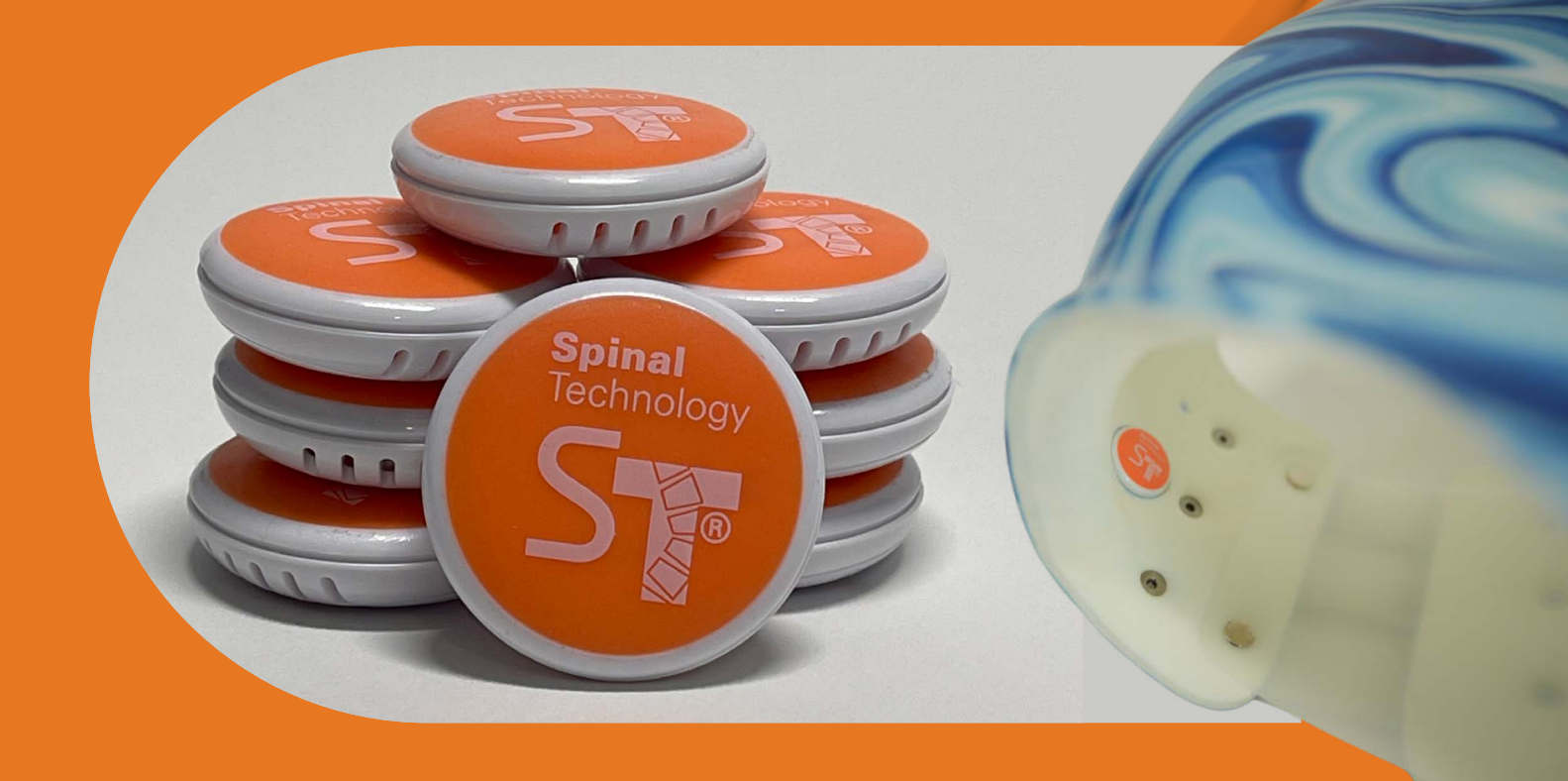

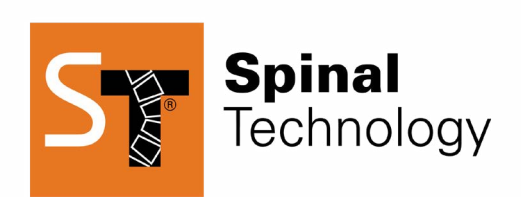

Spinal.Tech/stWear

This e-book is designed as a companion piece to our Online Video Training.

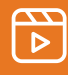

Visit YouTube.com/@SpinalTechnology to watch the full video.

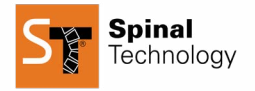

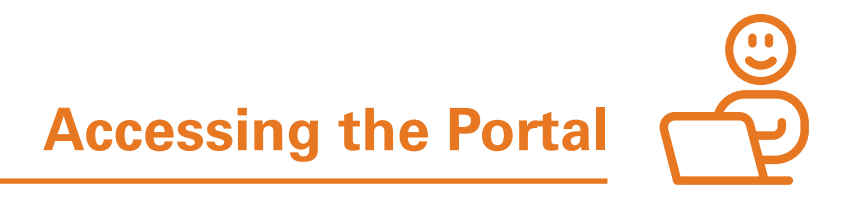

After contacting Spinal Technology customer service and requesting access, you will receive an email from **STWear@SpinalTech.com**. This email will contain a hyperlink to the login page and a temporary password.

You can either remember or copy/paste the password for later use.

- 1. Open the email and click on the provided hyperlink.
- 2. Enter your email address and temporary password.
- 3. You will be prompted to create a new permanent password.
- 4. Submit the new password and log in with your updated credentials.

|                                                         | Welcome aboard!                                                                                                    |
|---------------------------------------------------------|----------------------------------------------------------------------------------------------------|
| lello,                                                  |                                                                                                    |
| Thank you for r                                         | equesting an stWear Compliance Monitor account.                                                                                                    |
| To get started p<br>address and the                     | lease visit <a href="https://stwear.spinaltech.com">https://stwear.spinaltech.com</a> and sign in using this email<br>a temporary password:                                |
| Spinal Tech202                                          | 3!!                                                                                                    |
| You'll be promp                                         | ted to change your password right away for your security.                                                                                                    |
| Once logged in                                          | you will see the device(s) associated with your account.                                                                                                    |
| For further instr<br>Asked Questior<br>with step-by-ste | uctions, to download the mobile app, or answers to our Frequently<br>is please visit <u>Spinal.Tech/stWear</u> or our YouTube channel playlist<br>ip instructional videos. |
| For any questio                                         | ns regarding your stWear account please contact 508-957-8282                                                                                                    |
| Thank you,                                              |                                                                                                    |
| Spinal Technolo                                         | gy Customer Service                                                                                                    |

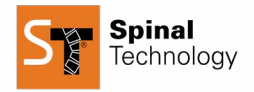

## **First-Time Login Setup**

Upon logging in for the first time:

- 1. Enter your first name and last name.
- 2. You will be directed to the homepage, which is the screen you see each time you log in.
- 3. Click on your account name to enter the portal.

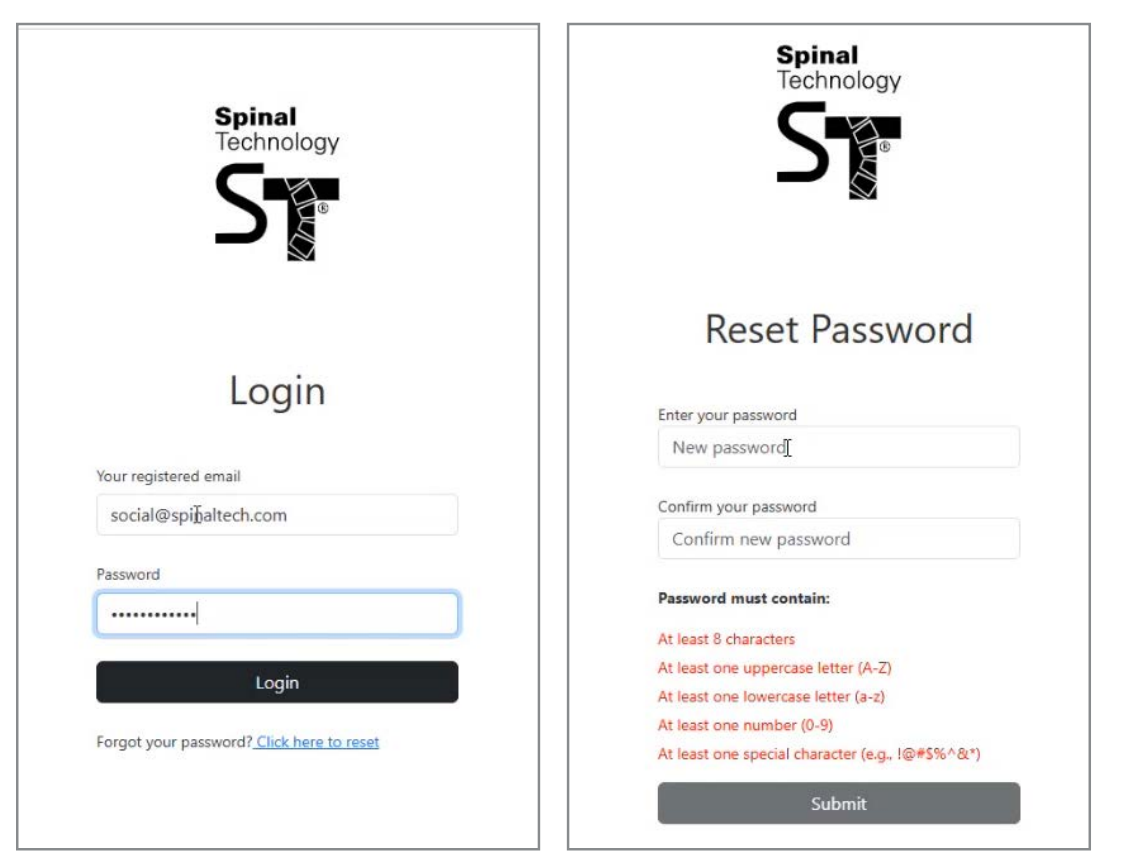

| Training Video Ag | count                         | Distant                                           |          | 6 |  |
|-------------------|-------------------------------|---------------------------------------------------|----------|---|--|
| 9                 | Welcome!                      |                                                   | ×        |   |  |
|                   | We see this is                | s your first time here.                           |          |   |  |
|                   | Please confir<br>customize yo | m your first and last names so<br>our experience. | o we can |   |  |
|                   | First nam                     | Last nam                                          | e        |   |  |
|                   |                               | OK                                                |          |   |  |
|                   |                               |                                                   |          | 7 |  |
|                   |                               |                                                   |          |   |  |

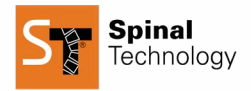

# **Adding Additional Users**

As an Administrator, you may need to add additional Users such as other clinicians or referring physicians.

- 1. Click on "Add User."
- 2. Enter the User's first name and last name.
- 3. Assign appropriate permissions based on their role.

| + ∪sers<br>Add new user |            |              | Save  |
|-------------------------|------------|--------------|-------|
| New user details        |            |              |       |
| First name              | First name | Email        | Email |
| Last name               | Last name  | Admin        |       |
|                         |            | Practitioner |       |
|                         |            | Physician    |       |

# **User Definitions**

## **Primary Admin**

- Manages admin users, including adding and removing them.
- Provides a permanent email address for the account (cannot be changed after setup).
- Can add or remove users, including Admins, Practitioners, and Physicians.
- Can add or remove patients.
- Assign devices to patients.
- Can log in to the app and take readings.
- Cannot be a Practitioner or Physician (this is strictly an administrative role).

## Practitioner:

- Can function as both an Admin and a Practitioner (recommended).
- Can add or remove only their patients.
- Practitioner Admins have access to all patients within the account.
- Can add or remove a patient's referring Physician.
- Cannot be a Physician if already set up as a Practitioner.

## Physician:

- Can only view data from assigned patients.
- Access is limited to the dashboardnot the app.

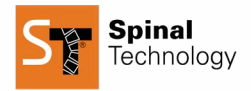

## **Your Parent Access to Patient Device**

### **Email Notification for Parents/Caregivers**

You will receive an email notifying them that you have been assigned to a patient. This email includes:

- Instructions to download the stWear<sup>™</sup> app for iOS or Android.
- A temporary password for their account.
- A prompt to change their password upon the first login.

## Logging In and Device Overview

- 1. Open the stWear<sup>™</sup> app and log in with the provided credentials.
- 2. Once logged in, the parent will only see their child's assigned device.
- 3. Key elements displayed on the home screen:
  - **Device ID:** A bold number at the top.
  - Bluetooth Signal Strength: Indicated with a status such as "Great."
  - **Battery Life Percentage:** Typically lasts 9–12 months, but frequent readings may shorten lifespan.
  - Replacement Battery Type: CR2032.

| Name                       | Practitioner                   | Physician  | Last upload                       | Braces |
|----------------------------|--------------------------------|------------|-----------------------------------|--------|
|                            |                                | No records | available.                        |        |
| 14 · 4                     | ► H:                           |            |                                   | 0      |
|                            |                                |            |                                   |        |
|                            |                                |            |                                   |        |
|                            | -                              |            |                                   |        |
| Search in all colu         | imns                           |            |                                   |        |
| Search in all colu<br>Name | Imns<br>Email                  |            | Permission level                  | Status |
| Search in all colu<br>Name | Email<br>social@spinaltech.com |            | Permission level<br>Primary Admin | Status |
| Search in all colu<br>Name | Email<br>social@spinaltech.com |            | Permission level<br>Primary Admin | Status |

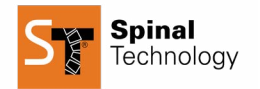

## **Adjusting Device Settings**

To modify settings:

- 1. Click on the device name.
- 2. Select "Sensor Settings" and click "Edit."
- 3. Update the sensor name as needed.
- 4. Verify the Golden Zone settings match the practitioner's portal settings (e.g., 82–98 degrees).
- 5. Adjust target hours if needed.

#### **Taking a Reading**

- 1. Click the "Download" button.
- 2. Once the download is complete, access the "Download History" to view past readings.
- 3. The report includes information such as a date range and temperature readings.
- 4. If needed, parents can send the report via email using the "Send" button.

#### **Ensuring Proper Functionality**

To ensure accurate readings, parents should:

- Keep Bluetooth enabled on their device/devices.
- Allow location services while using Bluetooth.

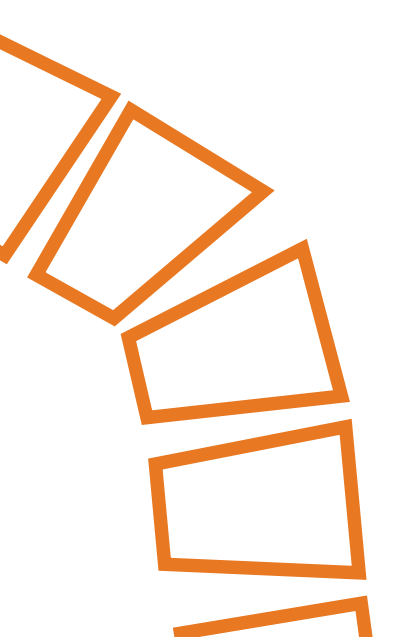

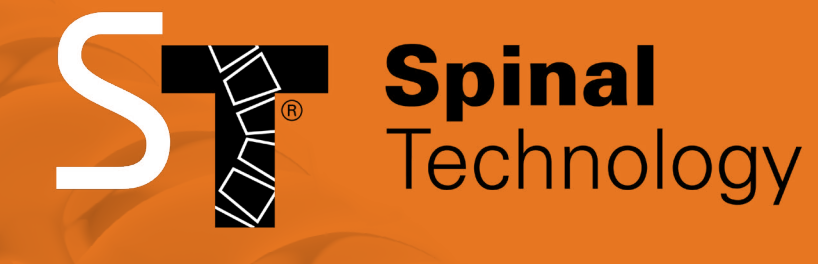

Spinal.Tech/stWear

Phone: (508) 957-8282

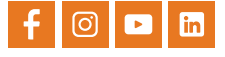